## B2RUN VIRTUALSTARTER EXPLAINER

UN DIAL

Par Hor

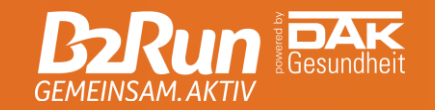

## **ÜBERSICHT**

- Allgemeine Informationen
- Sicherheitshinweise
- Regelwerk
- Die District Active App
- Smartphone Einstellungen
- Rangliste/Ergebnisse
- Urkunde
- Finisher Medaille
- Support

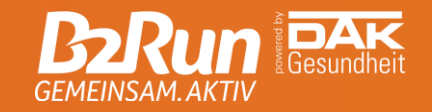

## **ALLGEMEINE INFORMATIONEN**

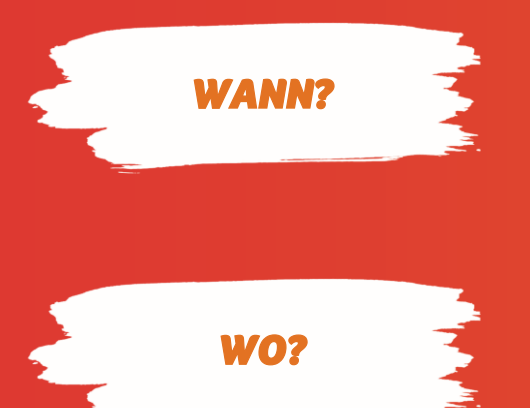

Als Virtualstarter nimmst du zeitlich und örtlich flexibel an deinem B2Run teil. Tracke die Original-Distanz deines Firmenlaufs am Eventtag bis 23:39 Uhr oder den beiden Tagen davor per App und erlebe das Event-Feeling virtuell!

Du kannst die Strecke deines virtuellen B2Run frei wählen und von überall auf der Welt teilnehmen. Bitte achte auf dich selbst und deine Umgebung. Nur ein sicherer Lauf ist ein guter Lauf!

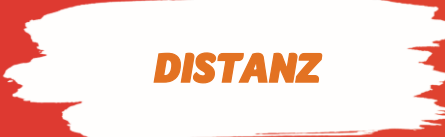

Du absolvierst die ursprüngliche Distanz des physischen B2Run, für den sich dein Team angemeldet hat. Das sind, je nach Event, 5 bis 6 km. Die genaue Distanz wird in der App angezeigt und deine Aktivität endet automatisch, wenn du diese Distanz erreicht hast.

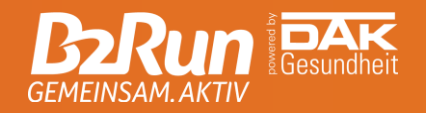

## SICHERHEITSHINWEISE

0

#### UM DEINEN LAUF ZU EINEM TOLLEN, ABER VOR ALLEM SICHEREN ERLEBNIS ZU MACHEN, WIRF EINEN BLICK AUF UNSERE TIPPS:

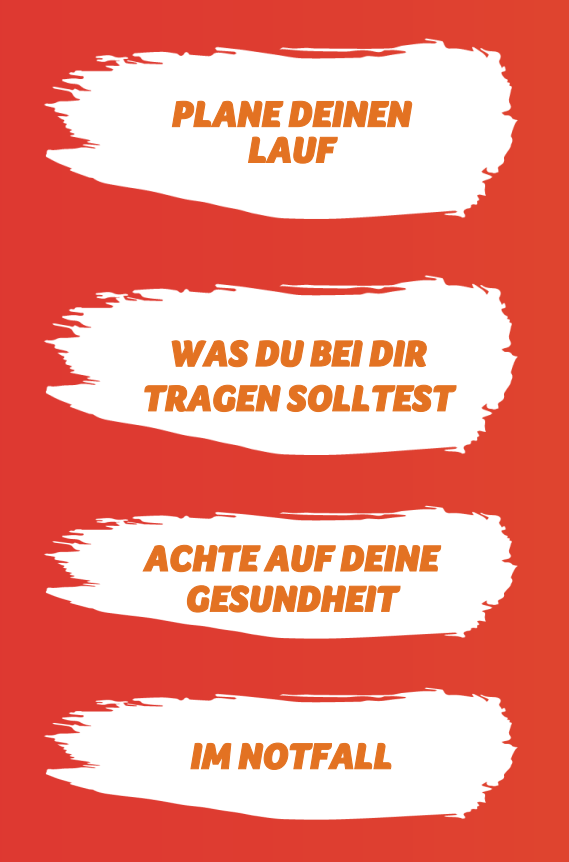

- Prüfe deine lokale Wettervorhersage.
- Plane deine Route vorab und wähle idealerweise eine dir bekannte und sichere Route. Vermeide gefährliche Straßen.
- Achte auf angemessene Sportbekleidung und Laufschuhe.
- Informiere dich vorab über die örtliche Notfall-Nummer, falls sie dir nicht bekannt ist.
- Aufgeladenes Smartphone und ggf. etwas Geld
- Sonnnen- und/oder Regenschutz
- Solltest du Airpods oder Kopfhörer tragen, schalte die Musik nicht zu laut sei wachsam und achte auf dein Umfeld.
- Starte deinen Lauf nur, wenn du dich fit und gesund fühlst!
- Vergiss das Aufwärmen nicht und stretche dich ausreichend!
- Denke daran, über den Tag verteilt ausreichend zu trinken!

Zögere nicht, im Notfall den Notdienst anzurufen. Es gibt keinen ungerechtfertigten Anruf!

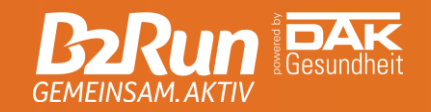

## **REGELWERK**

### **RUN!**

Um deine Teilnahme am virtuellen Lauf fair zu halten, solltest du natürlich kein Fahrrad, Auto, Bus, Bahn, Cityroller oder andere Fahrzeuge einsetzen. Die App kann außerdem erkennen, ob du tatsächlich zu Fuß unterwegs bist und wird deinen Lauf disqualifizieren, solltest du unberechtigte Hilfsmittel nutzen.

### **NO WASTE!**

Achte auf deine Umwelt! Nimm' deine Wasserflasche o.Ä. wieder mit nach Hause und entsorge diese fachgerecht. Bestenfalls nutzt du bereits eine wiederverwendbare Flasche.

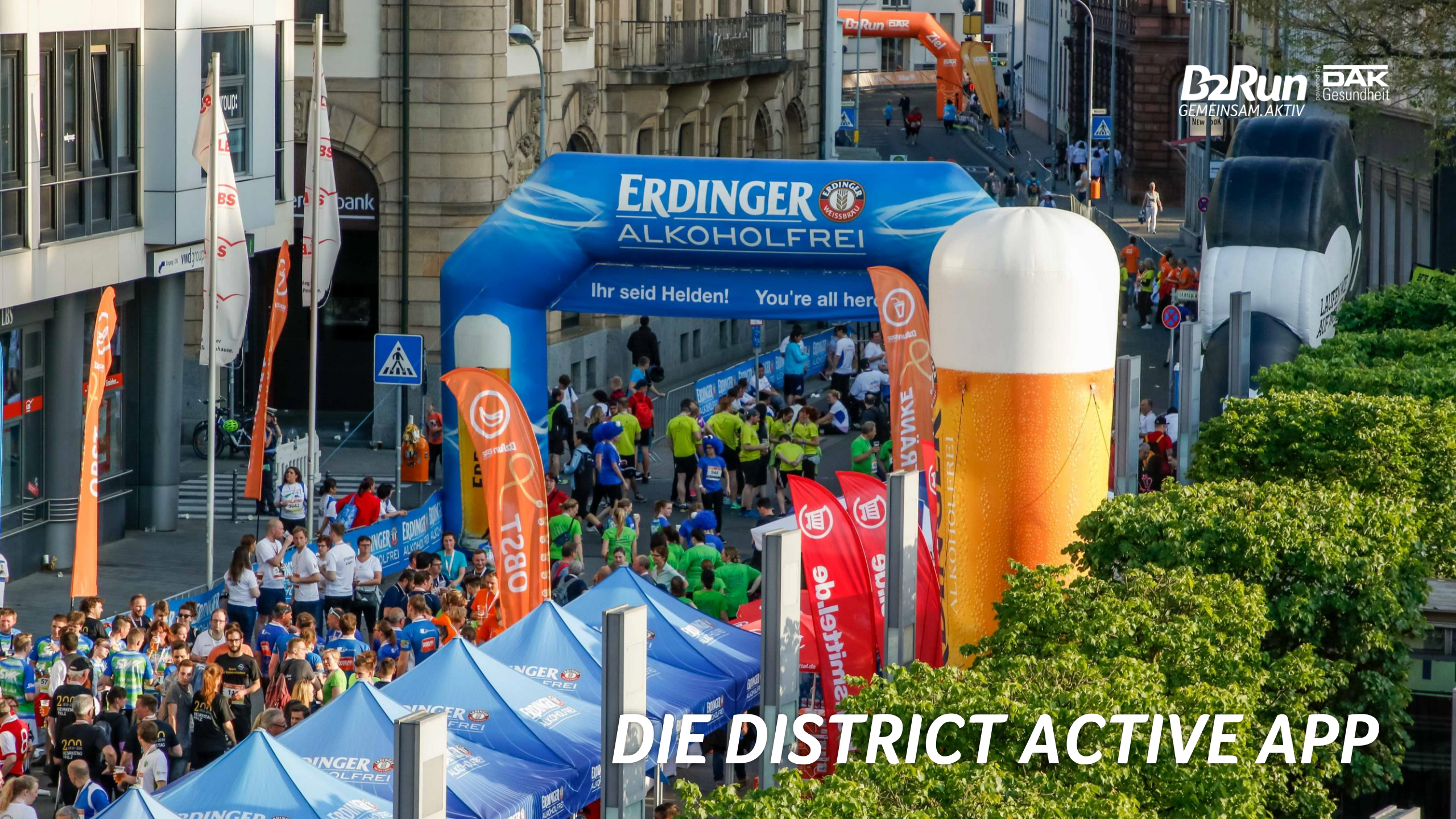

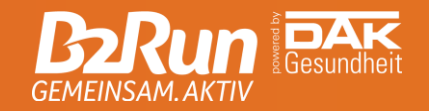

### **DIE APP DOWNLOADEN**

Klicke auf einen der Button, um die District Active App aus dem App Store oder Google Play Store herunterzuladen

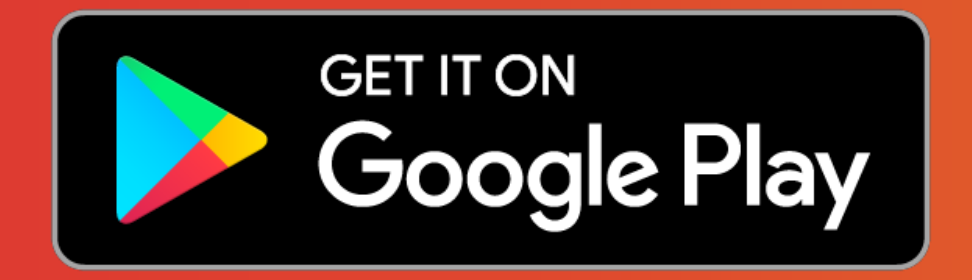

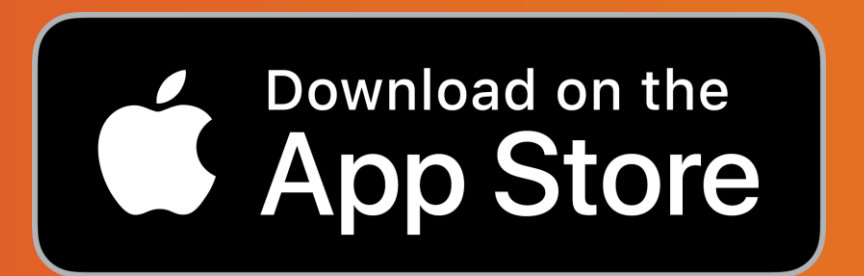

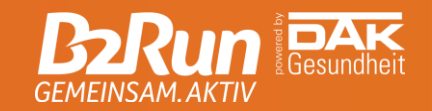

## **APPNUTZUNG**

### Registrierung

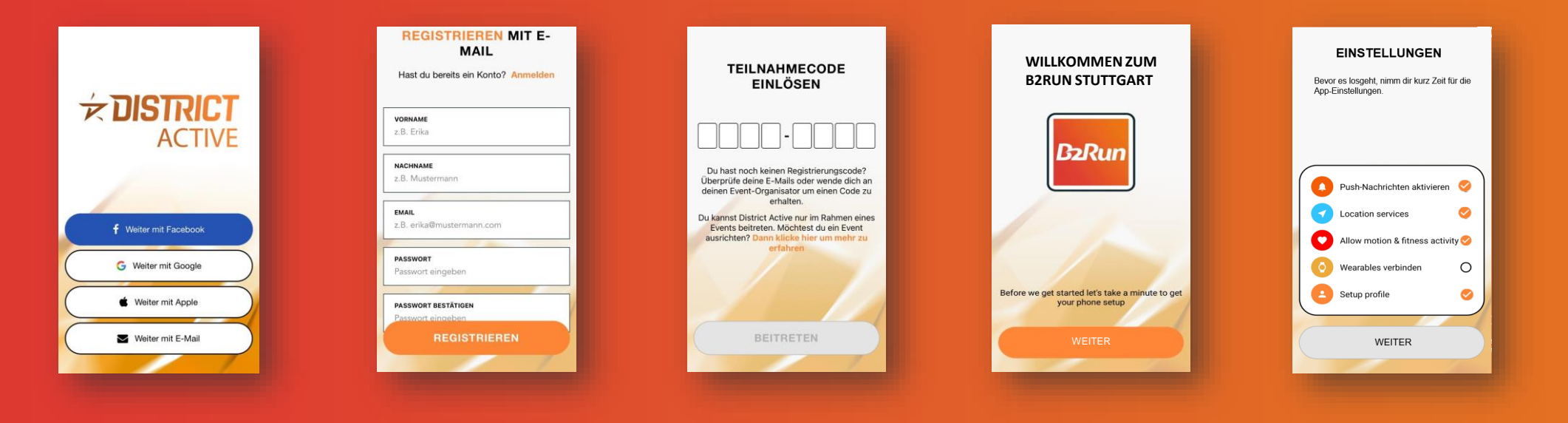

Wähle eine Option für deine Registrierung aus. Solltest du dich mit deiner E-Mail registrieren , fülle alle Felder aus!

Gib im nächsten Schritt deinen Teilnahmecode ein. Du wirst deinem B2Run automatisch zugeordnet. Nimm die nötigen Einstellungen für ein optimales Tracking vor. Bitte beachte, dass eine Verbindung mit einem Wearable nicht möglich ist!

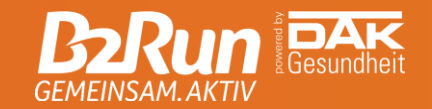

### **APPNUTZUNG**

### So startest du deinen Lauf

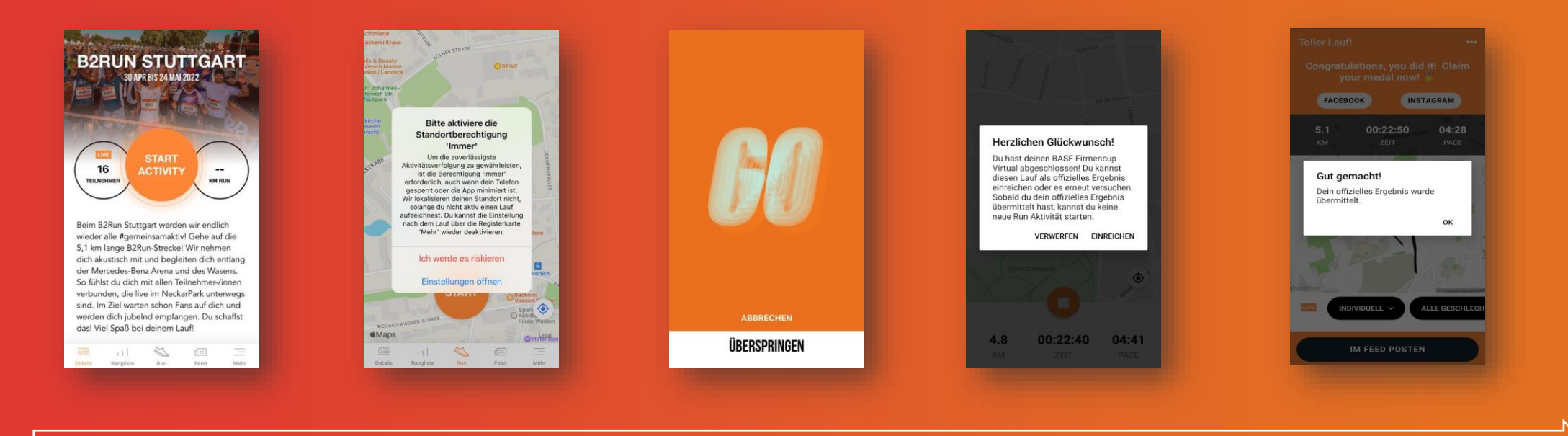

Du kannst deine Aktivität einfach über den orangenen Button starten. Solltest du noch nicht die optimalen App-Einstellungen vorgenommen haben, hole dies nun nach und aktiviere die Standortberechtigung. Drücke den Start Button und halte dich bereit währen der Countdown runterzählt.

Genieße deinen Lauf und lass dich von unseren Audioansagen bis ins Ziel pushen. Dein Lauf endet automatisch, wenn du die Originaldistanz des B2Run erreicht hast. Entscheide nun, ob du deinen absolvierten Lauf als offiziellen Wertungslauf einreichen möchtest.

Bitte beachte: Danach kannst du keinen weiteren Lauf absolvieren! Wenn du möchtest, teile deinen Lauf öffentlich im Feed mit anderen und häng dir deine virtuelle Medaille um!

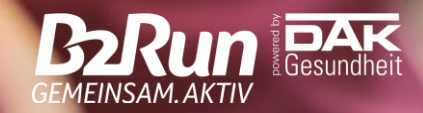

# SMARTPHONE EINSTELLUNGEN

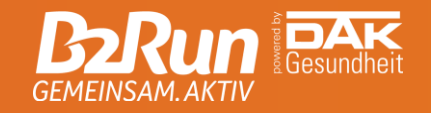

## **SMARTPHONE EINSTELLUNGEN**

### Beachte bitte folgende Hinweise für die beste GPS-Verbindung:

- Innerhalb von Gebäuden ist das Signal beeinträchtigt. Achte daher auf eine freie Sicht zum Himmel während des gesamten Laufs.
- Stelle sicher, dass du mobile Daten aktiviert hast.
- Warte einen kurzen Moment, bevor du deine Aktivität beginnst, damit sich der GPS-Empfänger mit dem Satelliten verbinden kann.
- Deaktiviere alle Energiespareinstellungen, einschließlich Super-Energiesparmodus oder automatische Batterieverwaltung.
- Schließe alle Apps, die du während deines Laufs nicht benötigst. Hierzu zählen insbesondere Messenger Dienste wie Whatsapp oder weitere Fitness- und Gesundheits-Apps, welche ebenfalls GPS nutzen.

Es ist möglich, dass dein Gerät nach einiger Zeit automatisch auf die Standardeinstellungen zurückgreift. Prüfe deine Einstellungen daher kurz vor deinem offiziellen Lauf.

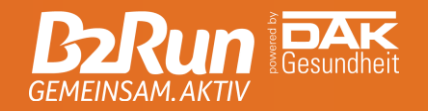

### BETRIEBSSYSTEME

Um sicherzustellen, dass die District Active App optimal genutzt werden kann, sollte dein Betriebssystem mindestens folgenden Stand haben:

- iOS 12
- Android 8.0

Da folgende Geräte keine Google-Dienste nutzen und somit der Google Play Store nicht verfügbar ist, ist der Download der District Active App nicht möglich:

Huawei P40 / P40 Pro / Mate Xs / Mate 30 / Mate 40 / Honor 30

Smartphones mit weniger als 1 GB RAM können die District Active App leider nicht herunterladen. Dies betrifft im Wesentlichen alte Android-Modelle.

# SMARTPHONE EINSTELLUNGEN ANDROID Image: Constraint of the second second seco

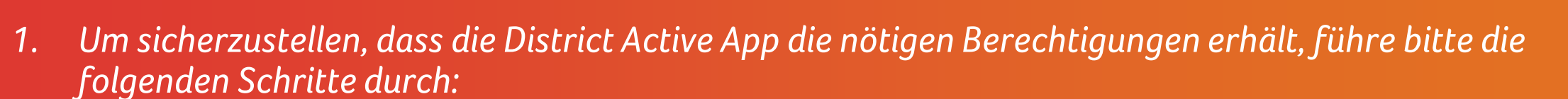

- Schalte das Telefon aus/an.
- Deaktiviere/aktiviere GPS.
- Gehe zu: Einstellungen > Apps > District Active > Berechtigungen > Standortberechtigung AN
- 2. Vergewissere dich, dass die Standorteinstellungen auf "Hohe Genauigkeit" und "immer zulassen" eingestellt sind.
- 3. Stelle außerdem sicher, dass du der District Active App erlaubt hast, GPS im Hintergrund zu verwenden ("Hintergrundaktivitäten zulassen").

Ausführlichere Informationen zur Optimierung findest du außerdem unter: <u>https://dontkillmyapp.com/</u>

# SMARTPHONE EINSTELLUNGEN

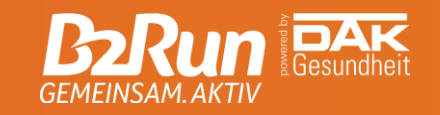

Um sicherzustellen, dass die District Active App die nötigen Berechtigungen erhält, führe bitte die folgenden Schritte durch:

- Einstellungen > District Active
- Vergewissere dich, dass die Standorteinstellungen auf "immer" sowie Genauer Standort AN eingestellt sind.
- Aktiviere zusätzlich "Bewegung und Fitness"

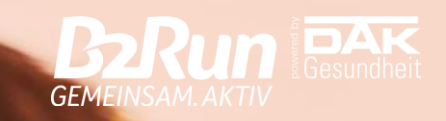

## ERGEBNISSE

€ 4226

## ERGEBNISSEITE

Klicke in der Liste auf den entsprechenden Link, um zur Ergebnisseite deines B2Run zu gelangen!

- <u>B2Run Stuttgart</u>
- <u>B2Run Dortmund</u>
- B2Run Düsseldorf
- <u>B2Run Frankfurt</u>
- <u>B2Run Karlsruhe</u>
- <u>B2Run Koblenz</u>
- <u>B2Run Bremen</u>
- <u>B2Run Freiburg</u>
- <u>B2Run Munich</u>

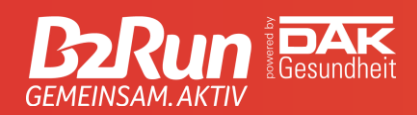

- B2Run Nuremberg
- <u>B2Run Dillingen/Saar</u>
- <u>B2Run Hamburg</u>
- <u>B2Run Aachen</u>
- <u>B2Run Gelsenkirchen</u>
- B2Run Berlin
- <u>B2Run Hanover</u>
- <u>B2Run Kaiserslautern</u>
- <u>B2Run Cologne</u>

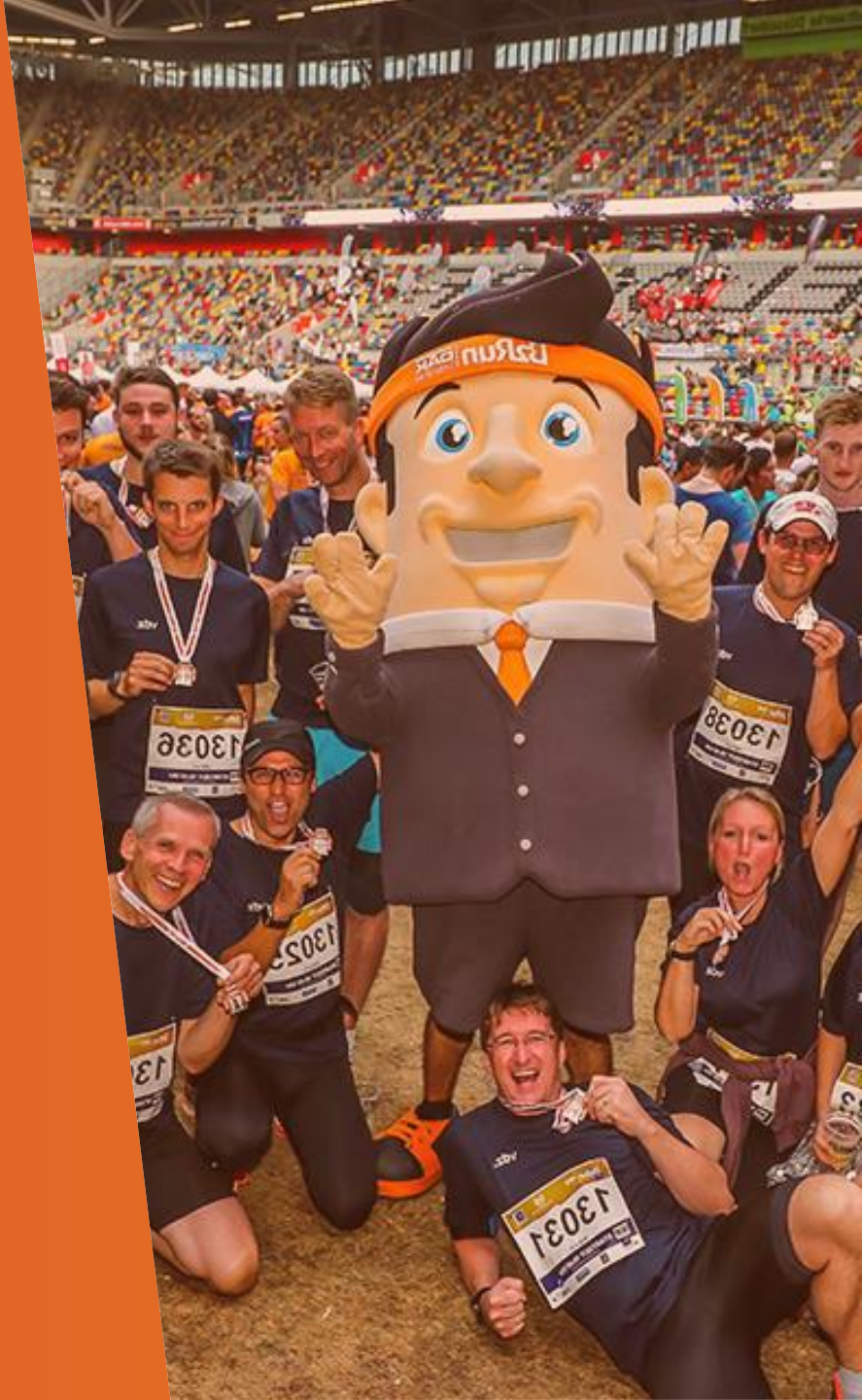

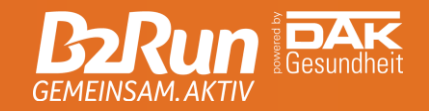

### **SO FINDST DU DEIN ERGEBNIS**

#### Auf der Ergebnisseite kannst du über die Suchfunktion nach deinem Namen suchen.

| Finde mein Ergebnis             |        |  |  |  |  |  |  |
|---------------------------------|--------|--|--|--|--|--|--|
| Startnummer, Nachname oder Team | Suchen |  |  |  |  |  |  |
|                                 |        |  |  |  |  |  |  |

#### Einfach deinen Namen aus der Liste auswählen und anklicken.

| Zeige 1-16 von 16 Einträgen. |      |              |        |                      |             |           |          |  |  |
|------------------------------|------|--------------|--------|----------------------|-------------|-----------|----------|--|--|
| Position                     | Stnr | Name         | Nation | Wettbewerb           | Club / Team | Kategorie |          |  |  |
| 6256.                        | 1868 | Andrew Smith | GER    | Teamwertung männlich | DEUTZ AG    | М Ü30     | 00:30:37 |  |  |
|                              | 1010 |              |        |                      | 00077.40    |           |          |  |  |

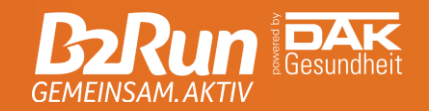

### URKUNDE

Klicke auf die Schaltfläche "Urkunde", um deine persönliche Urkunde aufzurufen und herunterzuladen.

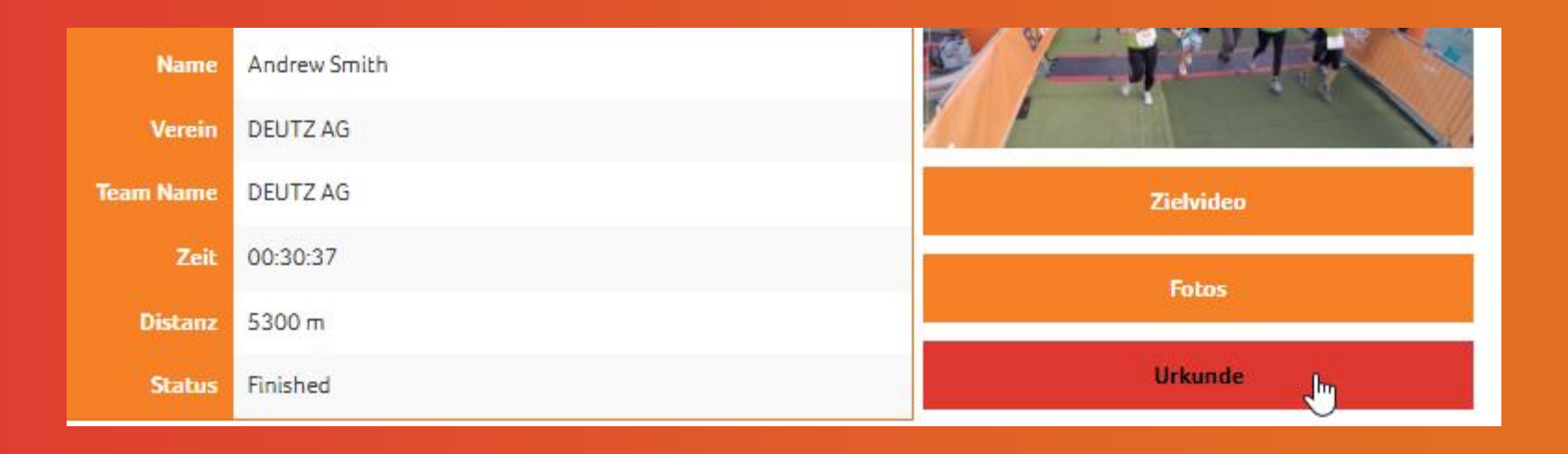

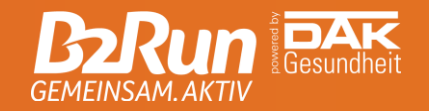

## FINISHER MEDAILLE

### Nachdem du deinen virtuellen B2Run absolviert hast, kannst du dir via AR-Filter (Augmented Reality) eine virtuelle Medaille umhängen.

Um deine virtuelle Medaille zu erhalten, sind ein Smartphone sowie ein aktiver Facebook oder Instagram Account notwendig.

Nachdem du deinen offiziellen Wertungslauf eingereicht hast, stellen wir dir in der App einen Link zum AR-Filter über Facebook oder Instagram bereit. Richte deine Smartphone-Kamera auf dich selbst und neige dein Smartphone, bis die virtuelle Medaille sichtbar wird. Jetzt nur noch etwas ausrichten, damit die Madaille auch richtig "sitzt" und ein Selfie machen, welches du natürlich gerne auf deinen Social-Media-Kanälen posten kannst. Nutze gerne den #b2runvirtual und tagge @b2run, um deinen Erfolg mit der Community zu teilen.

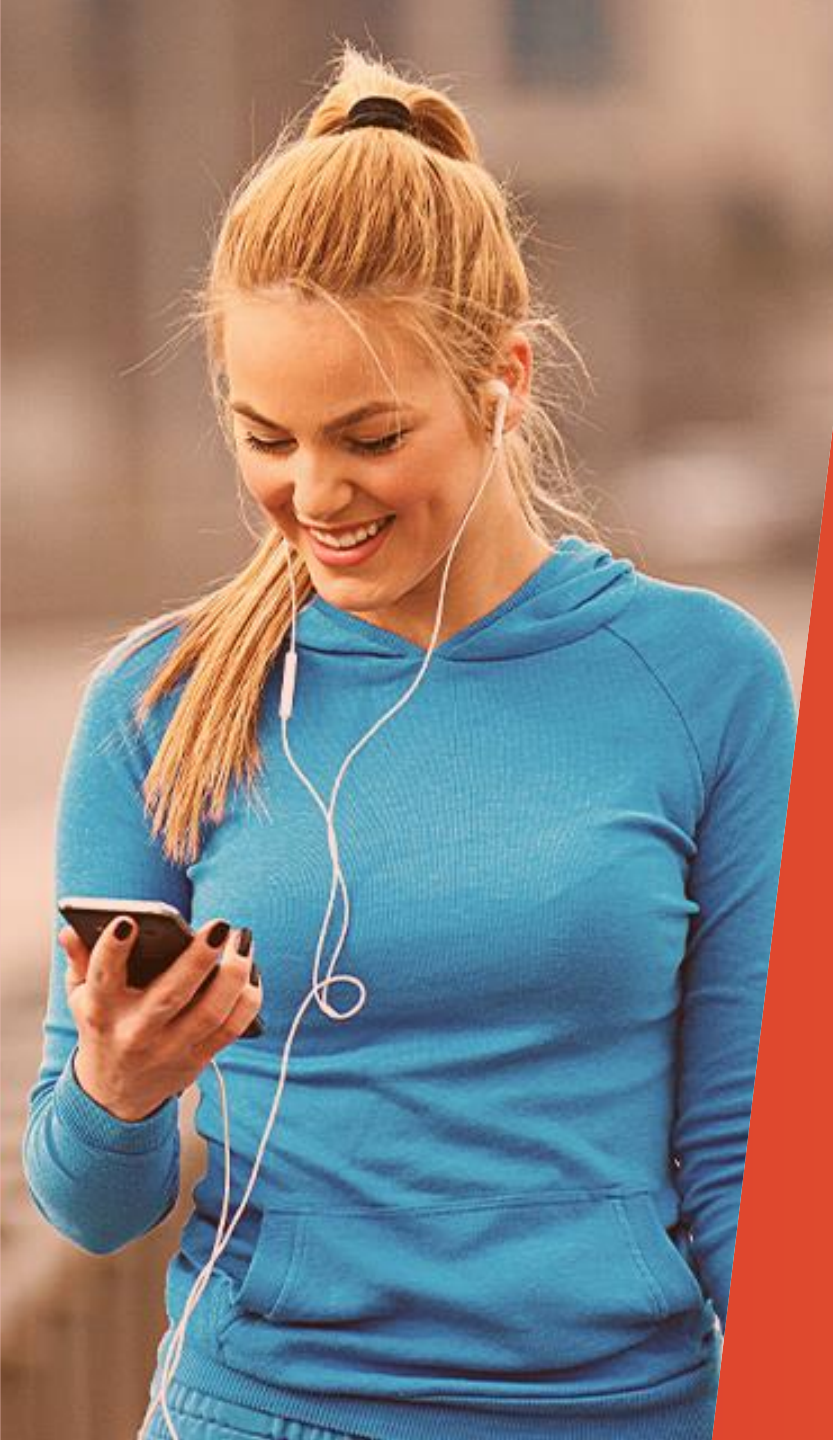

## **SUPPORT**

### Benötigst du Hilfe? Du hattest Probleme mit dem Tracking?

Dann kontaktiere uns über <u>info@b2run.de!</u> Wir kümmern uns um dein Anliegen.

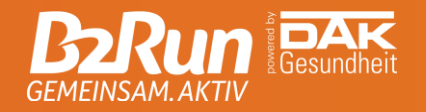

### **GEMEINSAM.** AKTIV

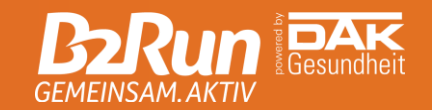

### Infront B2Run GmbH

**Büro München** Rosenheimer Straße 143 81671 München

**Tel** +49 (0)89 460 88 96 0 **Fax** +49 (0)89 460 88 96 99

🔲 b2run.de

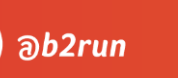

രി

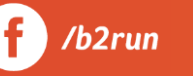

All rights reserved. This document is the property of Infront Sports & Media AG / B2Run and is issued under strict confidentiality conditions. No part of this document may be reproduced or transmitted in any form or by any means to any third party without the prior written consent of Infront Sports & Media or B2Run.

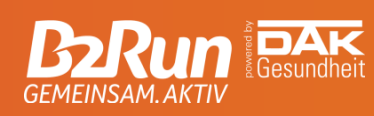

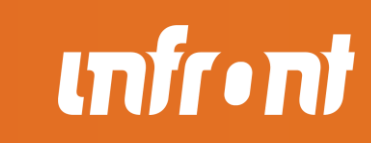